## Canvas Online Learning Management System Quick Start Overview

This tutorial serves as an introduction to Canvas, ECC's online learning management system (LMS).

- You will use your ECC student email address to log in to Canvas, along with the same password you use for your student email.
- The majority of your online courses will be through the Canvas LMS. Some courses may use additional publisher websites as well.
- Even if you are not taking online courses, many of your courses will likely use the Canvas LMS for online resources and more.
- Please contact the ECC Canvas/Online Learning Helpdesk if you have questions or need help with any Canvas issues. It is critical that you notify your instructor or the Canvas Helpdesk as soon as issues occur.

Canvas Helpdesk Phone: 636.584.6609 Email: <u>onlinehelp@eastcentral.edu</u> Chat: using the "Help" button within Canvas

## Let's get started!

1. Use your web browser to navigate to the ECC website (eastcentral.edu) and then click on the "MyECC" link located in the upper right corner.

| East Central College - Inspiring × +                                                     |                                             | - 0 ×                               |  |  |  |  |  |
|------------------------------------------------------------------------------------------|---------------------------------------------|-------------------------------------|--|--|--|--|--|
| ← → C 😋 eastcentral.edu                                                                  |                                             | ० ★ 🗅   दि   坐 🙁 :                  |  |  |  |  |  |
| 昍 📔 🗢 ECC Online - Online 💲 Carvas Community 📀 Watermark 🛹 East Central College 🔹 Falcor | on Nest - Acade                             | 🗅 All Bookmarks                     |  |  |  |  |  |
| EAST CENTRAL COLLEGE                                                                     |                                             | Apply Give Course Offerings MyECC Q |  |  |  |  |  |
| Admissions Academics S                                                                   | Student Services Campus Community Resources | About ECC ECC Rolla                 |  |  |  |  |  |
| Fall registration is now open for current and new ECC students!                          |                                             |                                     |  |  |  |  |  |

2. Next, you may be prompted to sign into your MyECC student account via Microsoft. You set up this account during your enrollment process.

## Your username is firstname.lastname@student.eastcentral.edu.

This single sign-on via Microsoft gives you access to Canvas, your ECC Email and Watermark (Aviso).

| Sign in                  |                   |      |
|--------------------------|-------------------|------|
| franklin.falcon@stude    | ent.eastcentral.e | du   |
| No account? Create one!  |                   |      |
| Can't access your accour | nt?               |      |
|                          | Back              | Next |
|                          |                   |      |

3. Choose the Canvas tile.

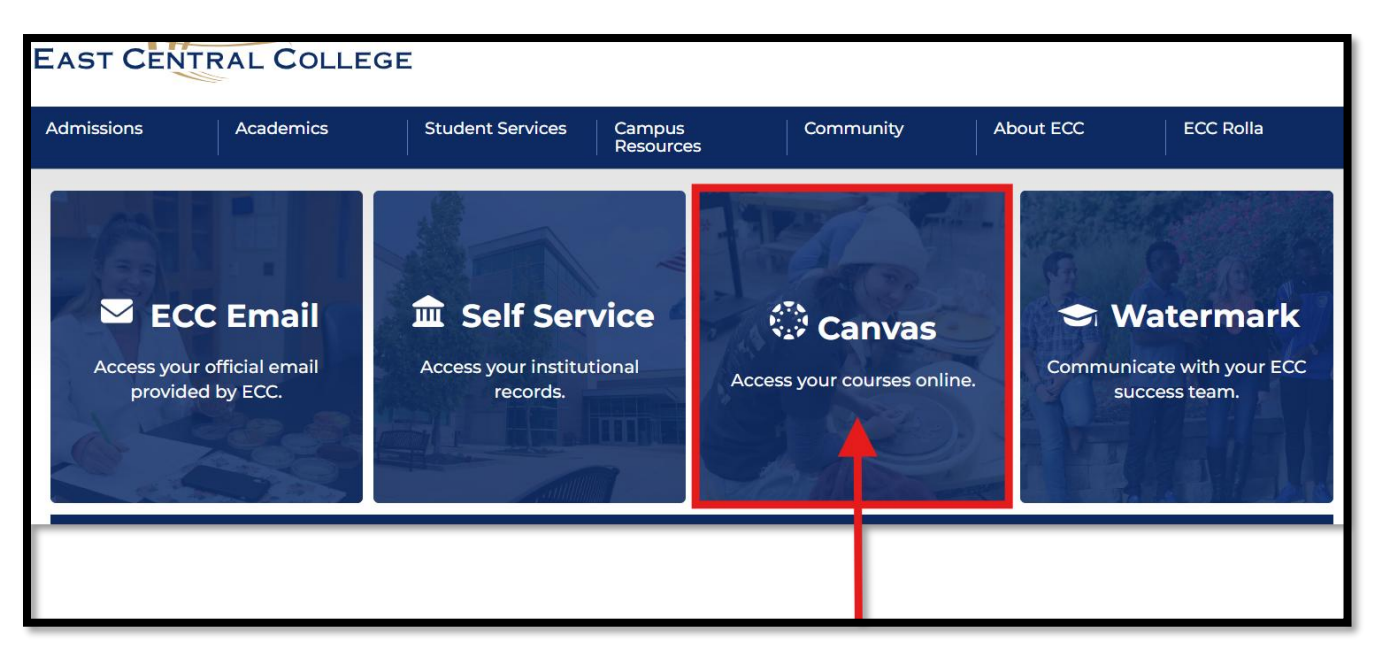

4. You should then land on your Canvas dashboard which should look similar to:

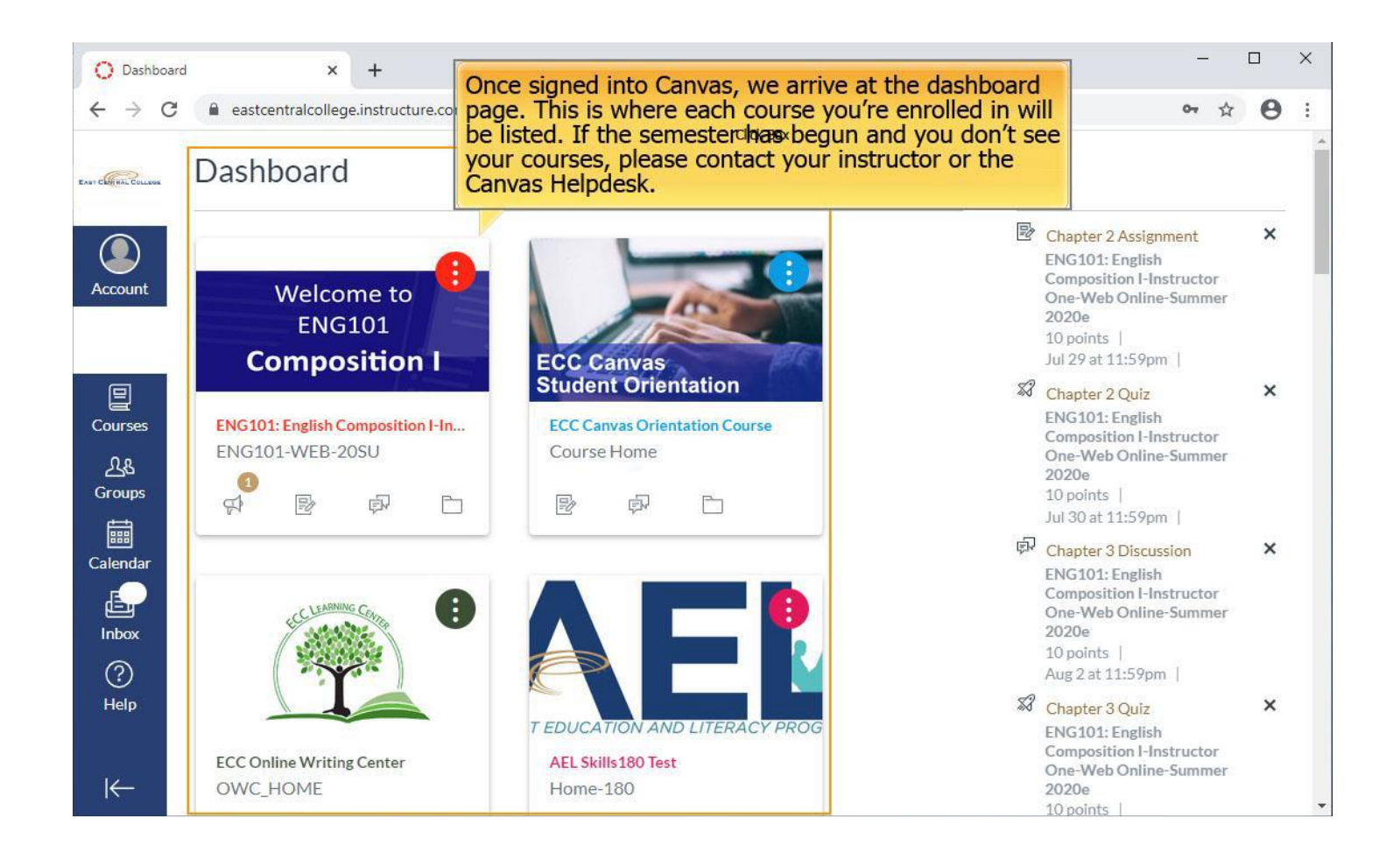

The next several slides will walk you through some of the common features you can expect to see in your Canvas courses.

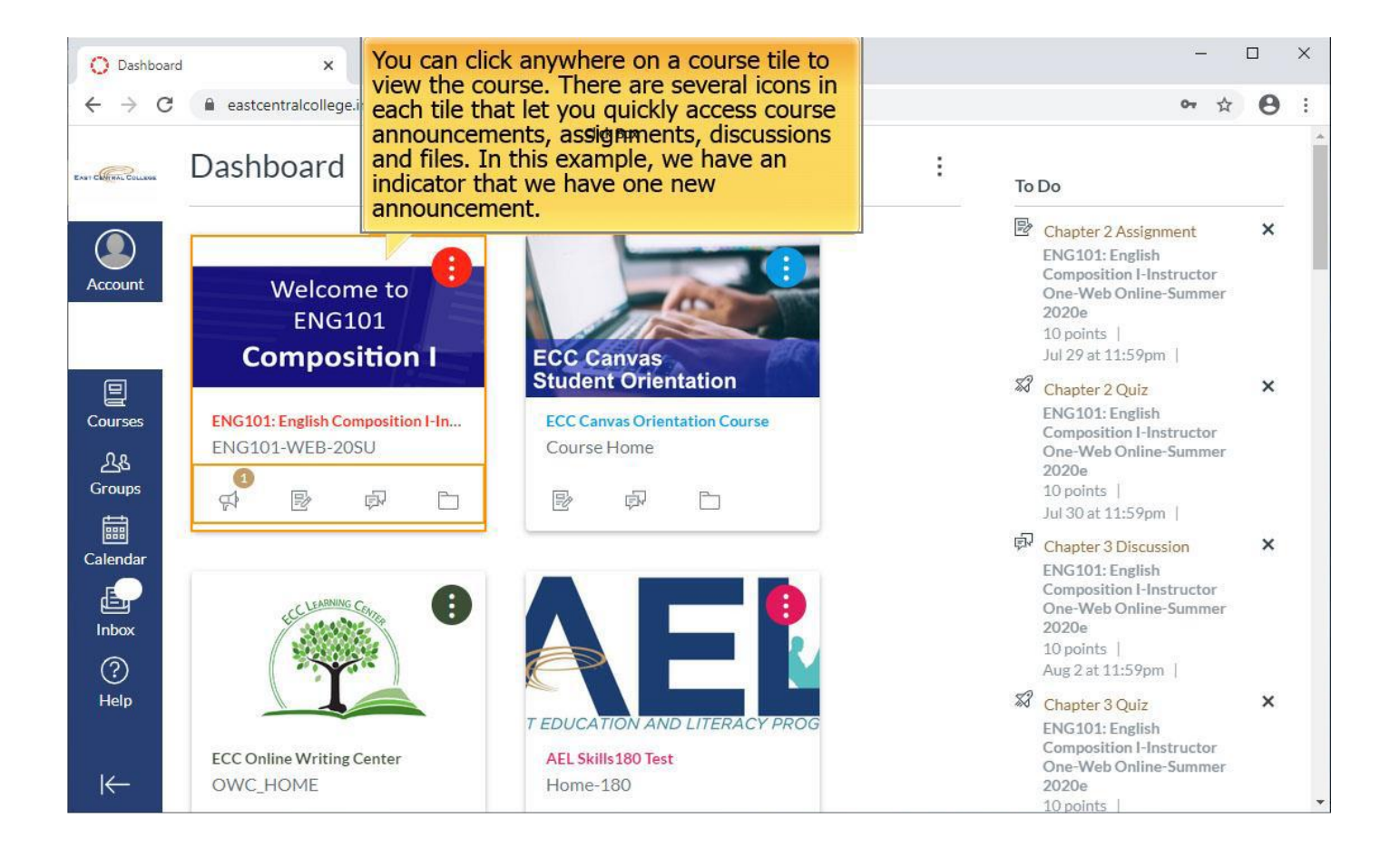

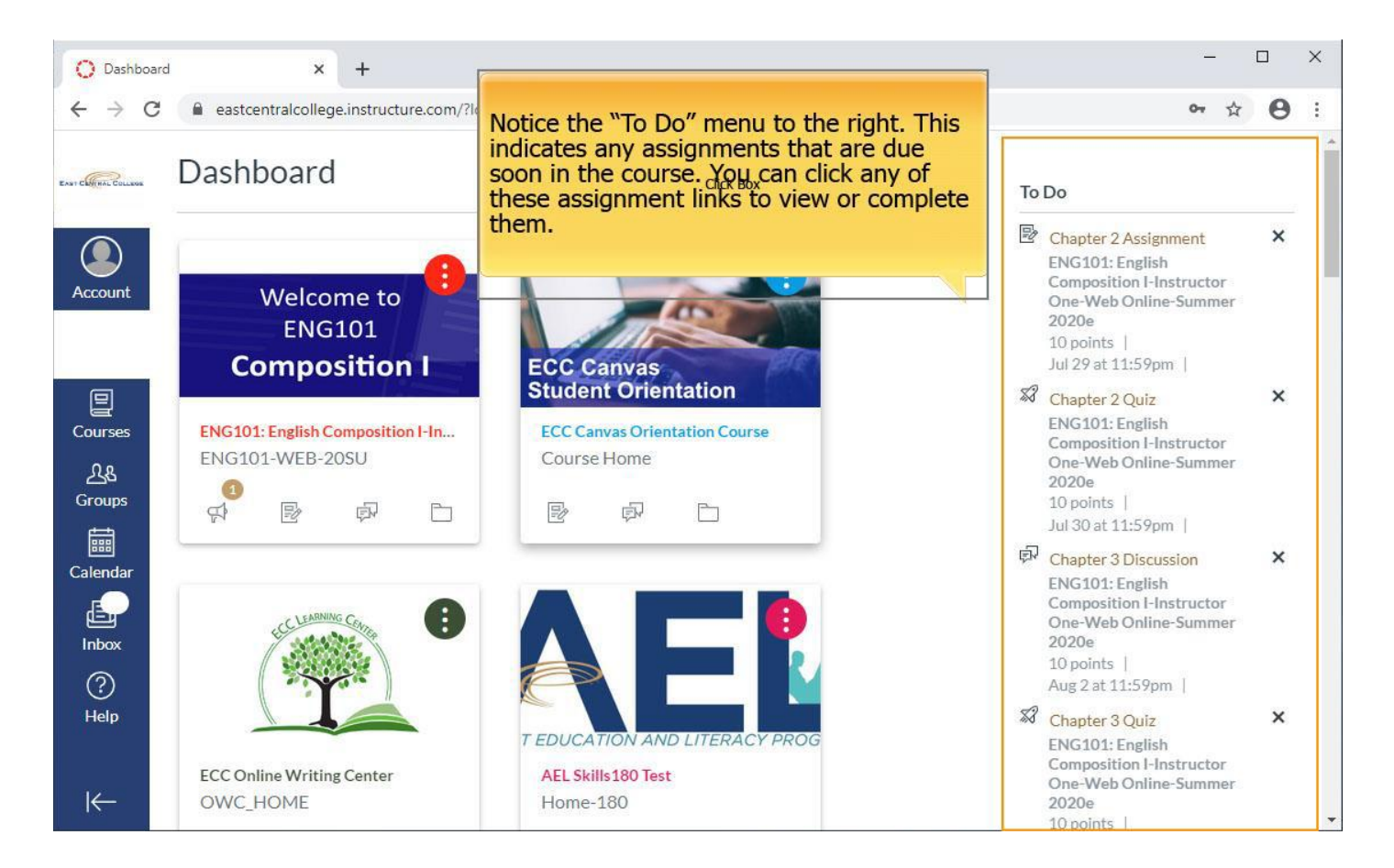

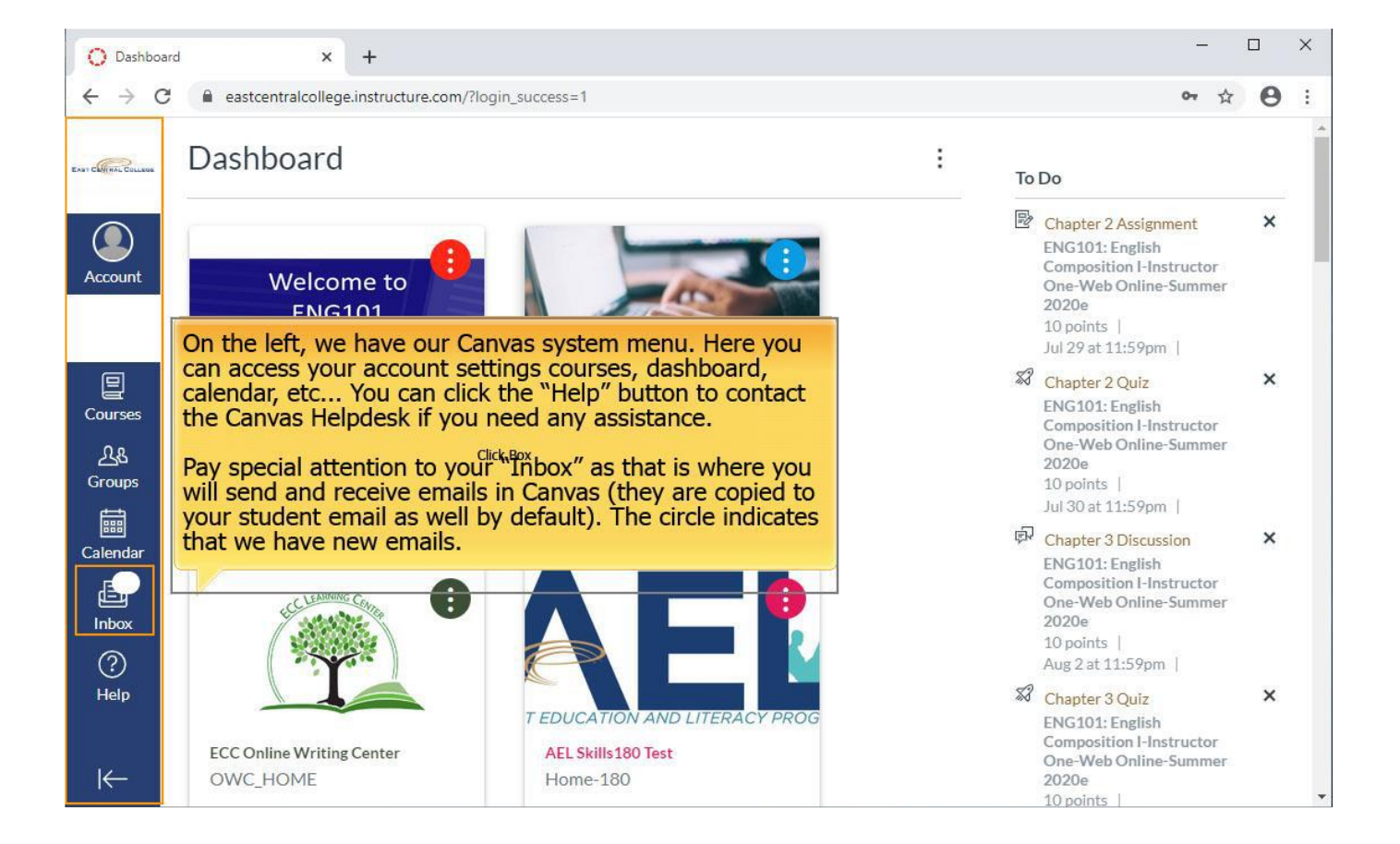

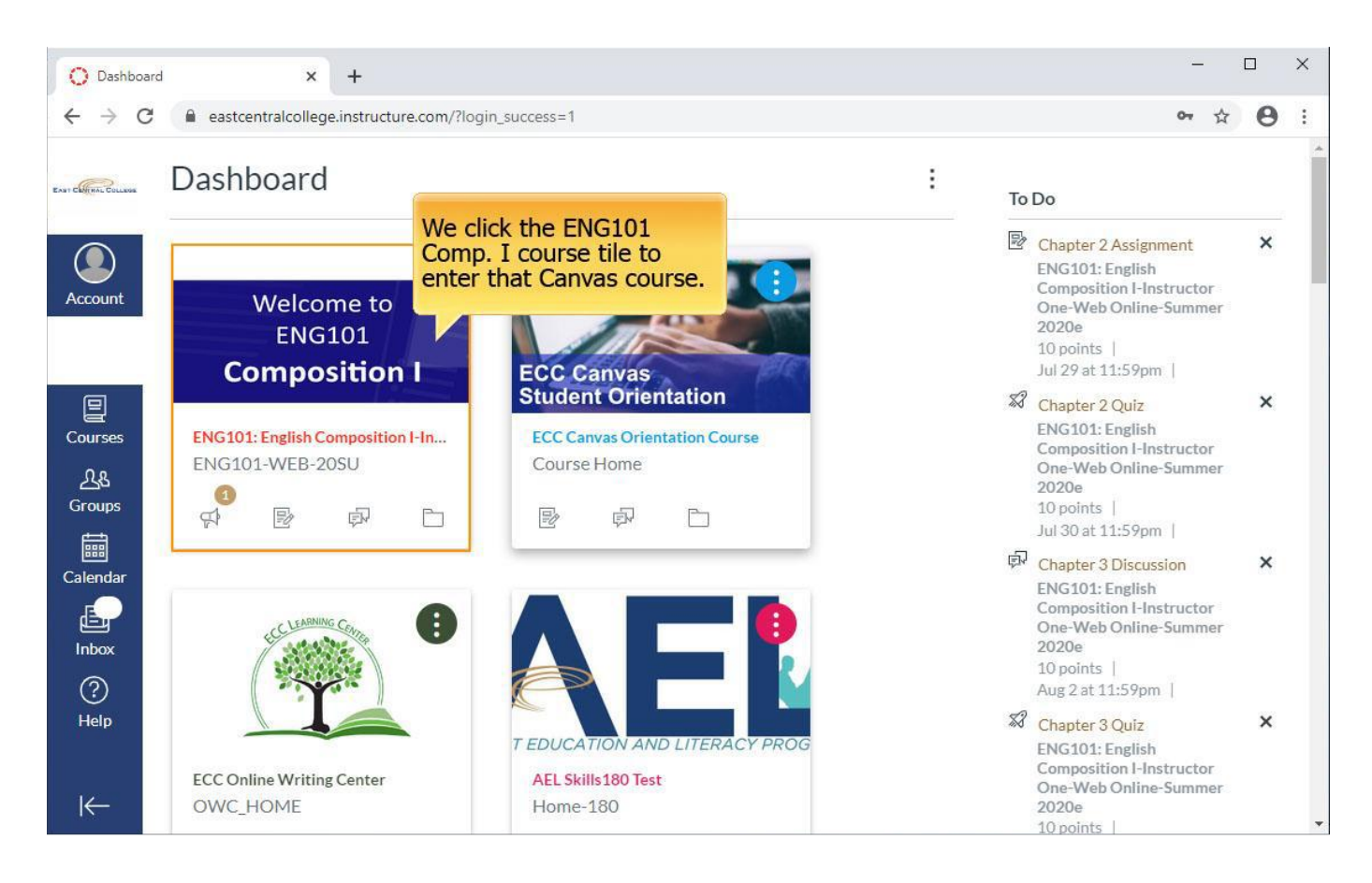

| O ENG101: E                       | nglish Composition I-II 🗙  | +                                                                                                    | -    |   | × |
|-----------------------------------|----------------------------|----------------------------------------------------------------------------------------------------|------|---|---|
| $\leftrightarrow$ $\rightarrow$ G | eastcentralcollege.        | instructure.com/courses/1488                                                                                                    | ☆    | 0 | : |
| EAST CHEMAL COLLEGE               |                            | B-20SU > Modules                                                                                                    |      |   | * |
| Account                           | Home<br>Announcements      | Now we are in the Comp. I course. On the left column<br>we have our course navigation menu. From here you can<br>view your course assignments, grades, quizzes, modules<br>and much more. |      |   |   |
| ていう<br>Dashboard                  | Assignments<br>Discussions | Course Information-Start Here!                                                                                                    |      |   |   |
| 11 10                             | Grades                     | ENG101 Course Syllabus-Click here to learn about the course!                                                                                                    |      |   |   |
| යිදු<br>Groups                    | People<br>Pages            | Need help? Click here to contact your instructor.                                                                                                    |      |   |   |
| Calendar                          | Files<br>Syllabus          |                                                                                                    |      |   |   |
| Inbox                             | Quizzes                    | • Week 1 Complete All Item                                                                                                    | s) ( | Э |   |
| (?)<br>Help                       | Modules<br>Collaborations  | Chapter 1 Resources Page                                                                                                    |      |   |   |
|                                   | Google Drive               | Chapter 1 PowerPoint                                                                                                    |      |   |   |
| I←                                | Office 365                 | E Chapter 1 Assignment                                                                                                    |      | 1 | • |

| O ENG101:                | English Composition I-II × + |                                                                                                    |               | ×     | C | 1 | × |
|--------------------------|------------------------------|----------------------------------------------------------------------------------------------------|---------------|-------|---|---|---|
| ← → C                    | eastcentralcollege.ins       | tructure.com/courses/1488                                                                                                    |               |       | ☆ | θ | : |
| EAST CHIMAL COLLEGE      | ENG101-WEB                   | 20SU > Modules In the center of the course, the weekly modules are listed. Your instructor may organize the modules by weeks, dates, | ;<br>;<br>;   |       |   |   | * |
| Account                  | Home                         | should include important course inform<br>such as the syllabus and instructor con<br>information.                                    | ation<br>tact |       |   |   |   |
| لامی<br>Dashboard        | Assignments<br>Discussions   | ✓ Course Information-Start Here!                                                                                                    |               |       |   |   |   |
|                          | Grades                       | ENG101 Course Syllabus-Click here to learn about the course!                                                                         |               |       |   |   |   |
| ي People<br>Groups Pages | People<br>Pages<br>Files     | Need help? Click here to contact your instructor.                                                                                    |               |       |   |   |   |
| Inbox                    | Syllabus<br>Quizzes          | • Week 1                                                                                                    | Complete All  | Items | Θ |   |   |
| ?<br>Help                | Modules<br>Collaborations    | E Chapter 1 Resources Page                                                                                                    |               |       |   |   |   |
|                          | Google Drive                 | Chapter 1 PowerPoint                                                                                                    |               |       |   |   |   |
| I←                       | Office 365                   | E> Chapter 1 Assignment                                                                                                    |               |       | N | δ | • |

× C ENG101: English Composition I-I 🗙 + 4 \$ 0 : Syllabus EANT CANTHAL COLLEGE • Week 1 Complete All Items Quizzes ( )Modules Chapter 1 Resources Page Click any item in a module Account Collaborations to view or complete it. In 60 Google Drive 0 Chapter 1 PowerPoint this course, we have weekly Dashboard assignments, discussions, Office 365 quizzes, links, files, etc... Chapter 1 Assignment 10 Notice the top of each week Badges Jul 15 | 10 pts | Submitted tells us we must complete NetTutor all items that have circles by 28 Chapter 1 Discussion G) them in the week. In this Jul 5 | 10 pts | Contribute Groups example, the student has 詞 completed the Week 1 Chapter 1 Quiz 1 Assignment but still needs Calendar Jul 10 | 10 pts | Submit to complete the other items de r in Week 1 for full 0 Assignment 1 Handout.docx completion-the green check Inbox indicates completion. ? P Khan Academy 🖉 Help K Mook 2 Complete All Items × C ENG101: English Composition I-I × + Your course homepage may appear in this format as well. Typically instructors will list important course links such as the syllabus on C Q & 8 : 4  $\rightarrow$ eastcentralcollege.instruc this page and either link directly to the modules on this page or instruct you to click on the "Modules" link on the left course ENG101-WEB-20SU navigation menu. This concludes the tutorial. Home ENG101: English Composition I-Instructor One-Web Onli... Mi View Course Stream Account Announcements 🕄 View Course Calendar 6 Assignments Dashboard Discussions To Do Grades Welcome to People Chapter 2 Assignment × RS ENG101 10 noints Groups Pages Jul 29 at 11:59pm | Files **Composition I** Chapter 2 Quiz × Calendar 10 points | Syllabus Jul 30 at 11:59pm | E, Quizzes Chapter 3 Discussion × Inbox 10 points Modules  $\textcircled{\baselinetarrow}{\baselinetarrow}{\b$ Aug 2 at 11:59pm | Use the syllabus to learn about the course content and requirements-click here. Help Collaborations 🕼 Chapter 3 Quiz × 10 points | Google Drive Contact your instructor at the following: Aug 2 at 11:59pm | Office 365 🖻 Chapter 3 Assignment Email: instructorone@mymail.edu × 10 points Badges Phone: 000-111-2222 Aug 5 at 11:59pm | NetTutor Recent Feedback Click here to view the course modules that you'll need to complete each week. Nothing for now (←